(5) 「ファイル」メニューから「開く…」を選び、「例」の中に につなげることができます。 ある「sensors and motors」の作品を試してみましょう。 連絡先: tiisaidipjp@gmail.com 追加情報: http://tiisai.dip.jp/

## (4) スライダー センサーの値 をマウスの右ボタンでクリック

Jano Board AGO jie 75

- 2. 世界を「調べる」 (1) ボードをmini-BのUSBケーブルでPCに接続します。 (2)「NanoBoardAG」フォルダーを開き、
  - 「NanoBoardAGWithMotor.image」を「Scratch.exe」にド

て変化します。

- 場合。Macは「Scratch.app」にドロップ)。 (3) Scratch左上のカテゴリーを 調べる に変え、 スライダー センサーの値の左にある をチェックしま す。しばらくするとLEDが点滅を始め、ステージ上の
  - スライダーセンサーの値 38.0 がスライダーの位置によっ

し、メニューから「Scratch Board監視板」を選びます。

ここですべてのセンサーの値を確認できます。

ラッグ&ドロップしてScratchを起動します(Windowsの

- (1) 以下のZIPをダウンロードして任意の場所に展開します。 - http://squeakland.jp/abee/scratch/ScratchNanoBoardAG.zip (2) 「ScratchNanoBoard」フォルダーを開き、お使いのOSに合わせて以下
  - のフォルダーにあるドライバーをインストールします。
  - Windows: PL2303 Prolific DriverInstaller v\*

PicoBoardとWeDo互換の安価なセンサーボード

- Mac OS X 10.4 210.5: md pl2303H HX X dmg v\*

- Mac OS X 10.6以降; md PL2303 MacOSX10.6 dmg v\*

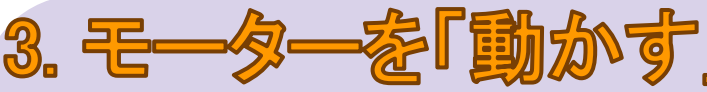

- (1) 「2. 世界を調べる」の(1)から(3)までを行います。
- (2) 2本のジャンパーケーブルを、ボードのM1ピンに差し 込みます。
- (3) それぞれのケーブルの反対側をモーターの両端のピ ンに差し込みます。
- (4) Scratchのカテゴリーを動き に変え、 モーターを 1 秒オンにする をクリックします。 するとモー ターが1秒回ります。
- (5) 他のブロックや「例」の中の「NanoBoardAG」にある作 品も試してみましょう。
- (6) レゴ<sup>®</sup> テクニックの軸はゴムチューブでモーターの軸

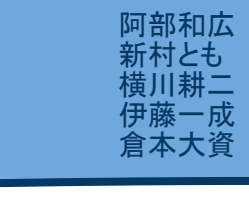

LED

M1ピン

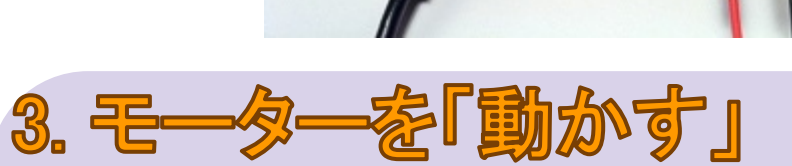

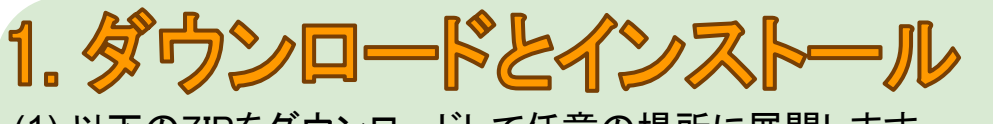